# EduPage-Browserversion

## Anmeldung:

Rufen Sie im Internet über Ihren Browser (z.B. *Mozilla Firefox, Google Chrome, Microsoft Edge, Apple Safari...*) die Anmeldeseite auf unter folgendem Link:

https://plinganser.edupage.org

| <b>SPLINGANSER</b><br>EduPage        |   |                                  |
|--------------------------------------|---|----------------------------------|
| Benutzername:                        |   | Ihre E-M<br>Adresse              |
| Passwort:                            | - | von Ihne<br>bei der<br>Registrie |
| Benutzernamen oder Passwort ANMELDEN |   | vergeber                         |

<u>Stundenplan</u> des aktuellen bzw. kommenden Schultages Ihres Kindes

| <u>St</u>                                   | tartseite: Die wichtig                                                                                                    | sten Anzeigen und Fu                                                                                | Inktionen:                       | Accou<br>Profil,                 | <u>int</u> : Name,<br>Abmelden ▼                                             |
|---------------------------------------------|----------------------------------------------------------------------------------------------------|----------------------------------------------------------------------------------------------------|----------------------------------|----------------------------------|------------------------------------------------------------------------------|
| Start                                       |                                                                                                    |                                                                                                    | /                                | /                                | 🙊 🖂 ? Hilfe Sie sind angemeidet als<br>Berta Plinganser 🗣                    |
| Startseite<br>Benachrichtigu<br>Klassenbuch | Stundenplan morgen 23.05.           1.         2.           Gu         Gu           1a         1a           08:00 - 08:45         08:45 - 09:30 | 3. 4.<br>K/Et/Ev K/Et/Ev<br>1a, 1b, 1d/1a, 1c/1a, 1b, 1c, 1d, 1e<br>0950 - 1035 1035 1035 1035 1120 | 5.<br>Daz<br>1a<br>11:30 - 12:15 | O <sup>hurra</sup><br>Wochenende | Berta Plinganser  Elterntell plinganser Berta Plinganser Berta Plinganser Ø@ |
| Lehrstoff                                   | Geben Sie ein, was Sie hinzufügen wollen                                                                                                    |                                                                                                    |                                  |                                  | Dora Plinganser, 1a<br>Kind<br>Cäsar Plinganser, 2d                          |
| Unterricht >                                | Nachrichten<br>Keine neuen Nachrichten                                                                                                    |                                                                                                    | Klassenbuck                      | h                                | 🛓 Mein Profil                                                                |
|                                             |                                                                                                    |                                                                                                    | <b>Bewertung</b>                 |                                  |                                                                              |
|                                             | Lehrstoff                                                                                                    | Aufgaben                                                                                            | Ergebnisse                       |                                  | Nachrichten-Cente                                                            |
|                                             | Stundenplan                                                                                                    | Vertretung                                                                                          | Anwesenhe                        | it                               |                                                                              |
| <                                           | Anmeldungen                                                                                                    | Anträge                                                                                             | Zahlungen                        |                                  | Krankmeldung                                                                 |
|                                             | Bevorstehend                                                                                                    |                                                                                                    |                                  | VERWALTEN                        | ]                                                                            |
|                                             | Mon 23.05. Die 24.05.                                                                                                    | Mr 25.05. Don 26.05. Fre 27<br>Felertag · Christi Himmelfa 2d: Wandertag ·                          | .05. Sam 28.05.<br>Walderleb     |                                  |                                                                              |
|                                             | Mon 30.05. Die 31.05.                                                                                                    | Mit 01.06. Don 02.06. Fre 03                                                                        | .06. Sam 04.06.                  | Son 05.06.                       |                                                                              |
| < .                                         |                                                                                                    |                                                                                                    |                                  |                                  | ]                                                                            |

Termine (der nächsten zwei Wochen)

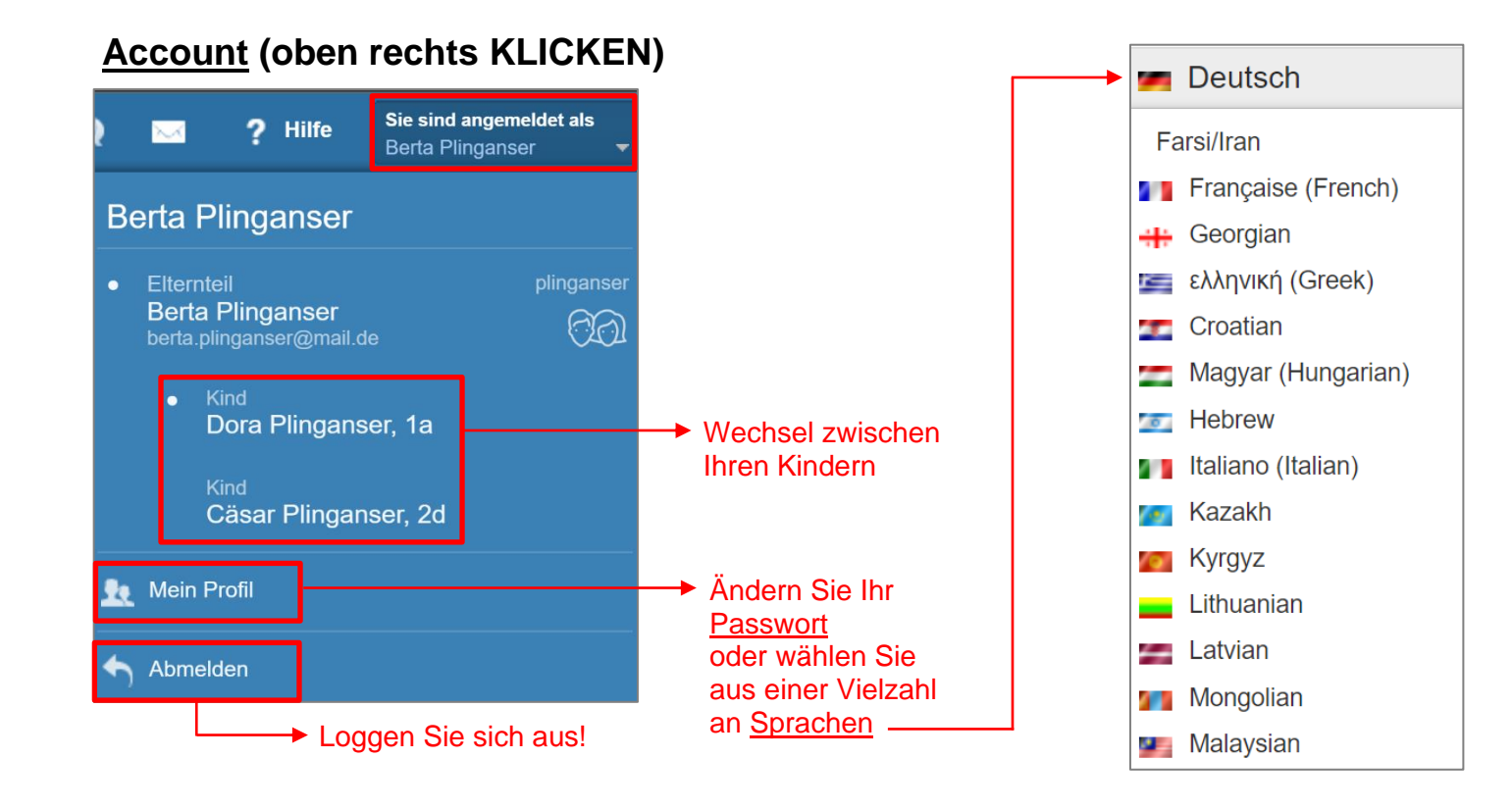

## Nachrichten-Center:

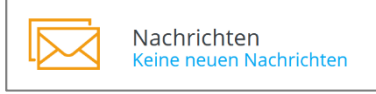

Hier läuft sämtliche Kommunikation, die zwischen Ihnen und der Schule über EduPage erfolgt, zusammen. als erledigt marki

#### Die wichtigsten Anzeigen und Funktionen:

als erledigt markierte Nachrichten einblenden/ausblenden

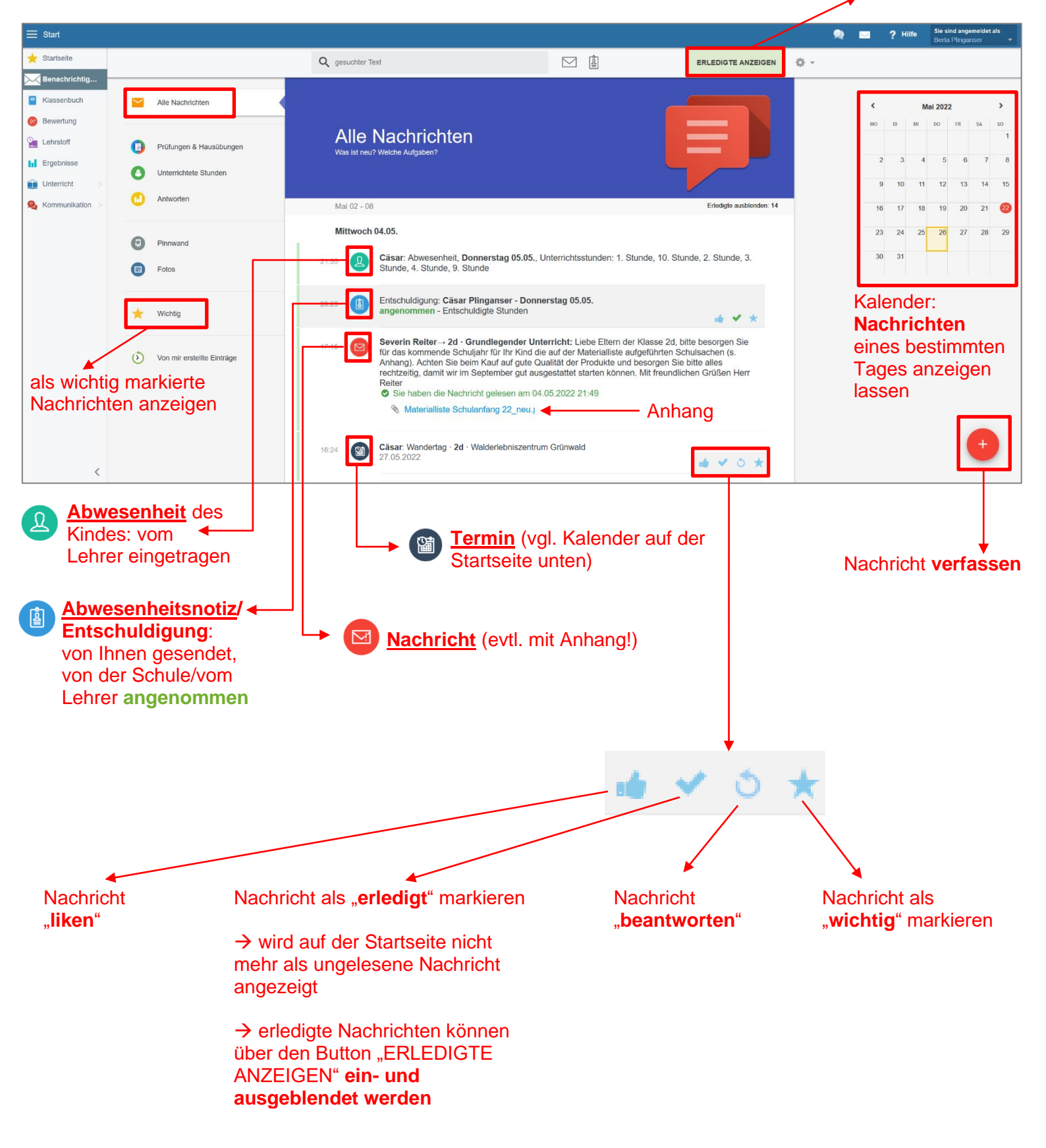

# Krankmeldung:

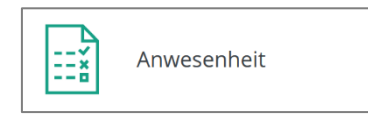

Hier erhalten Sie eine Übersicht über die bisherigen von der Schule/der Lehrkraft eingetragenen Fehlzeiten Ihres Kindes und hier können Sie Ihr Kind entschuldigen oder krank melden:

#### → Button "Abwesenheitsnotiz hinzufügen"

| ⊟ Start           |                          |                               |         |       |       |   |   |          |      |   |   |
|-------------------|--------------------------|-------------------------------|---------|-------|-------|---|---|----------|------|---|---|
| + Startseite      | 2                        | Đ                             |         |       |       |   |   |          |      |   |   |
| Menachrichtigu    | Abwesenheit<br>Schuljahr | wesenheitsnotiz<br>hinzufügen | huldigu | ingen |       |   |   |          |      |   |   |
| Klassenbuch       |                          |                               |         |       |       |   |   |          | <br> |   |   |
| Bewertung         | Abwesenheit von S        | Schülern Cäsar Plinga         | nser,   | 2d    |       |   |   |          |      |   |   |
| 9 Lehrstoff       | Plinganser Cäsar         | Entschuldigungen              |         |       |       |   |   |          |      |   |   |
| Ergebnisse        | 23.05.2022, Mo           | Entschuldigung                | e       | e     | e     | e | e | <u>е</u> |      |   |   |
| Unterricht >      | 19.05.2022, Do           | Entschuldigung                | О<br>Ө  | θ     | 0     | θ |   |          |      | θ | 0 |
| Զ Kommunikation > | 05.05.2022, Do           | Entschuldigung                | e       | e     | e     | e |   |          |      | e | e |
|                   |                          | Z                             | usam    | menfa | ssung | 9 |   |          |      |   |   |
|                   | versäumte Tage           |                               | 3       |       |       |   |   |          |      |   |   |
|                   | davon untentschuld       | igt                           | 0       |       |       |   |   |          |      |   |   |
|                   | davon unentschuldi       | gt                            | 0       |       |       |   |   |          |      |   |   |
|                   | Verspätungen             |                               | 0       |       |       |   |   |          |      |   |   |
|                   | Ging früher              |                               | 0       |       |       |   |   |          |      |   |   |
|                   |                          |                               | Abwe    | senhe | tstyp |   |   |          |      |   |   |
|                   | Entschuldigte Stund      | len                           | 18      |       |       |   |   |          |      |   |   |
|                   | Repräsentation           |                               | 0       |       |       |   |   |          |      |   |   |
|                   | Unentschuldigte St       | unden                         | 0       |       |       |   |   |          |      |   |   |

Abwesenheitsnotiz (Entschuldigung) erstellen:

| D   | Da    | lensc   | nutz | ninw  | eis:  | Gebe | IN SIE | e nier i | keine ( | J68    | suna     | neits | date  | n wie      | Z.B. | Krani         | → т<br>к   | ragen Sie ein, warum Sie Ihr<br>ind entschuldigen möchten! |
|-----|-------|---------|------|-------|-------|------|--------|----------|---------|--------|----------|-------|-------|------------|------|---------------|------------|------------------------------------------------------------|
|     | 0     |         |      | Ma    | ii 20 | 22   |        |          |         |        |          | Ju    | ni 20 | 22         |      | 0             |            |                                                            |
|     | N     | /lo I   | Di   | Mi    | Do    | Fr   | Sa     | So       | Мо      | I      | Di       | Mi    | Do    | Fr         | Sa   | So            |            |                                                            |
|     |       |         |      |       |       |      |        | 1        |         |        |          | 1     | 2     | 3          | 4    | 5             |            |                                                            |
|     |       | 2       | 3    | 4     | 12    | 6    | 7      | 15       | 6       | 5      | 7        | 8     | 9     | 10         | 11   | 12            |            |                                                            |
|     |       | 9<br>16 | 10   | 18    | 12    | 20   | 21     | 22       | 20      | 2<br>2 | 14<br>21 | 22    | 23    | 24         | 25   | 26            |            |                                                            |
|     |       | 23      | 24   | 25    | 26    | 27   | 28     | 29       | 27      | 7      | 28       | 29    | 30    |            |      |               |            |                                                            |
|     |       | 30      | 31   |       | L     |      |        |          |         |        |          |       |       |            |      |               | <b>→</b> \ | Nählen Sie den <b>Tag/die Tage</b> aus, für                |
| \ [ | von   | 26.0    | 5.20 | 22 vo | on: - |      | - S    | Stunde   | ,       |        |          |       |       |            |      |               | c          | lie Sie Ihr Kind entschuldigen möchten.                    |
| '   | bis : | 27.05   | .202 | 2 bis | -     |      | St     | unde     |         |        |          |       |       |            |      |               |            | 5                                                          |
|     | ►E    | rweite  | ert  |       |       |      |        |          |         |        |          |       |       |            |      |               | <b></b> ▶  | Lassen Sie die Auswahl auf "-", wenn Sie                   |
|     |       |         |      |       |       |      |        |          |         |        |          |       |       | ~ <b>[</b> |      |               | l          | lhr Kind für den <b>ganzen Tag</b>                         |
|     |       |         |      |       |       |      |        |          |         |        |          |       | (4    | Ð          | OK   |               | (          | entschuldigen möchten, <b>oder</b> wählen Sie              |
|     |       |         |      |       |       |      |        |          |         |        | _        | _     | _     |            |      |               | (          | einzelne Stunden aus.                                      |
|     |       |         |      |       |       |      |        |          |         |        |          |       |       |            |      |               |            |                                                            |
|     |       | -       | _    | _     |       |      |        |          |         |        |          |       |       |            |      |               |            |                                                            |
|     | Si    | e n     | nit  | 0     | K"    | die  | A e    | bwe      | eser    | nh     | neit     | sn    | oti   | z a        | b.   | $\rightarrow$ | schuld     | igung im Nachrichten-Center                                |

Nachrichten-Center

→ Die Schule/die Lehrkraft trägt zusätzlich die Abwesenheit des Kindes ein.

Abwesenheit von Schülern Cäsar Plinganser, 2d

| Plinganser Cäsar    | Entschuldigungen          |        | 2.      | 3. | 4. |   | 6. |   | 8. | 9. | 10. |
|---------------------|---------------------------|--------|---------|----|----|---|----|---|----|----|-----|
| 26.05.2022, Do      | 🔊 Abwesenheitsnotiz (Elte |        |         |    |    |   |    |   |    |    |     |
| 23.05.2022, Mo      | Entschuldigung            | e      | e       | e  | e  | e | e  |   |    |    |     |
| 19.05.2022, Do      | Entschuldigung            | e      | e       | e  | e  |   |    |   |    | e  | e   |
| 05.05.2022, Do      | Entschuldigung            | e      | e       | 0  | e  |   |    |   |    | e  | e   |
|                     | Zusa                      | mmen   | fassu   | ng |    |   |    | _ | _  | _  |     |
| versäumte Tage      |                           | 3      |         |    |    |   |    |   |    |    |     |
| davon untentschuldi | gt                        | 0      |         |    |    |   |    |   |    |    |     |
| versäumte Einzelstu | Inden                     | 0      |         |    |    |   |    |   |    |    |     |
| davon unentschuldig | gt                        | 0      |         |    |    |   |    |   |    |    |     |
| Verspätungen        |                           | 0      |         |    |    |   |    |   |    |    |     |
| Ging früher         |                           | 0      |         |    |    |   |    |   |    |    |     |
|                     | Abv                       | vesenh | neitsty | р  |    |   |    |   |    |    |     |
| Entschuldigte Stund | en                        | 18     |         |    |    |   |    |   |    |    |     |
| Repräsentation      |                           | 0      |         |    |    |   |    |   |    |    |     |
| Unentschuldigte Stu | unden                     | 0      |         |    |    |   |    |   |    |    |     |